## () Cliquez sur l'icône du menu.

| ≡     | רססט  | Démo vidéo HD I | Français | FACILITÉS | COMMANDES EN COURS | ¢ |
|-------|-------|-----------------|----------|-----------|--------------------|---|
| Resta | urant |                 | Terres   |           |                    |   |
|       |       | ╚∞ॎ 🖻 5         |          |           |                    |   |
|       |       |                 |          |           |                    |   |
|       |       |                 |          |           |                    |   |
|       |       |                 |          |           |                    |   |
|       |       |                 |          |           |                    |   |
|       |       |                 |          |           |                    |   |
|       |       |                 |          |           |                    |   |
|       |       |                 |          |           |                    |   |
|       |       |                 |          |           |                    |   |
|       |       |                 |          |           |                    |   |

## () Cliquez sur Imprimer rapport.

|          |                      | ançais | FACILITÉS | COMMANDES EN COURS | Ś |
|----------|----------------------|--------|-----------|--------------------|---|
| Ċ        | EIJSINK              | Terres |           |                    |   |
| Mana     | ager Manager         |        |           |                    |   |
| ☆        | Facilités            |        |           |                    |   |
| [t]      | Stock                |        |           |                    |   |
| اگر      | Recherche commande   |        |           |                    |   |
| S        | Gestion du service   |        |           |                    |   |
| ď        | Liens WEB            |        |           |                    |   |
| ð        | Imprimer rapport     |        |           |                    |   |
| <b>€</b> | Terminaux PIN        |        |           |                    |   |
| [?]      | Paiements inattendus |        |           |                    |   |
| ଟ        |                      |        |           |                    |   |

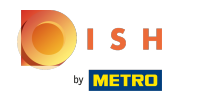

() Les rapports sont imprimés sur l'imprimante principale. Si vous souhaitez l'imprimer sur une autre imprimante, vous devez utiliser les rapports du Backoffice.

| estaurant<br>C | Sélectionnez un rapport  |  |
|----------------|--------------------------|--|
|                | Stock report             |  |
|                | Shift report             |  |
|                | Shifts report            |  |
|                | Cash Transaction report  |  |
|                | Attention report         |  |
|                | Attention summary report |  |
|                | Rapport de produit       |  |
|                | Turnovergroup report     |  |
|                |                          |  |

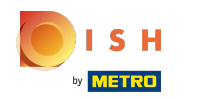

Gince Selectionnez Stock report pour obtenir une liste des produits pour lesquels un compteur de stock est défini. Ainsi, vous pouvez facilement vérifier si le stock est toujours correct.

| Restaurant | Sélectionnez un rapport  |  |
|------------|--------------------------|--|
|            | Stock report             |  |
|            | Shift report             |  |
|            | Shifts report            |  |
|            | Cash Transaction report  |  |
|            | Attention report         |  |
|            | Attention summary report |  |
|            | Rapport de produit       |  |
|            | Turnovergroup report     |  |
|            |                          |  |

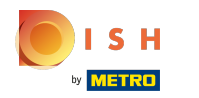

 Sélectionnez Shift report pour obtenir un rapport avec le chiffre d'affaires et les méthodes de paiement pour l'utilisateur connecté.

|   | Sélectionnez un rapport  |  |
|---|--------------------------|--|
|   | Stock report             |  |
|   | Shift report             |  |
| - | Shifts report            |  |
|   | Cash Transaction report  |  |
|   | Attention report         |  |
|   | Attention summary report |  |
|   | Rapport de produit       |  |
|   | Turnovergroup report     |  |
|   |                          |  |

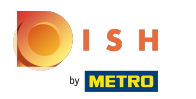

 Sélectionnez Shifts report pour obtenir un rapport avec le chiffre d'affaires total et les détails par serveur.

|   | Idéo HD Français FACILITÉS COMMANDES EN COURS |  |
|---|-----------------------------------------------|--|
|   | Sélectionnez un rapport                       |  |
|   | Stock report                                  |  |
|   | Shifts report                                 |  |
| ľ | Cash Transaction report                       |  |
|   | Attention report                              |  |
|   | Attention summary report                      |  |
|   | Rapport de produit                            |  |
|   | Turnovergroup report                          |  |
|   |                                               |  |

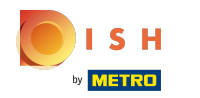

Sélectionnez Cash transaction report si vous avez utilisé la fonction d'encaissement/décaissement.
 Toutes les transactions seront visibles sur ce rapport.

| déo HD Français FACILITÉS COMMANDES EN COURS |  |
|----------------------------------------------|--|
| Sélectionnez un rapport                      |  |
| Stock report                                 |  |
| Shift report                                 |  |
| Cash Transaction report                      |  |
| Attention report                             |  |
| Attention summary report                     |  |
| Rapport de produit                           |  |
| Turnovergroup report                         |  |
|                                              |  |

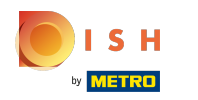

 Sélectionnez Attention report, si un serveur a déplacé une table ou supprimé des produits d'une commande. Remarque: vous pouvez trouver ces rapports pour le serveur connecté.

| Sélectionnez un rapport  |  |
|--------------------------|--|
| Stock report             |  |
| Shift report             |  |
| Shifts report            |  |
| Cash Transaction report  |  |
| Attention report         |  |
| Attention summary report |  |
| Rapport de produit       |  |
| Turnovergroup report     |  |
|                          |  |

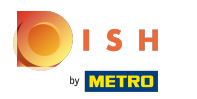

 Sélectionnez Attention summary report pour obtenir le rapport sur les points d'attention pour tous les serveurs.

| Sélectionnez un rapport |   |
|-------------------------|---|
| Stock report            |   |
| Shifts report           |   |
| Attention report        | 1 |
| Rapport de produit      |   |
| Turnovergroup report    |   |

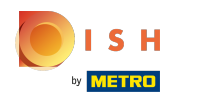

 Sélectionnez Rapport de produit pour obtenir un résumé de tous les produits vendus, y compris le montant et le chiffre d'affaires.

| 😑 <b>υσοη</b> Démo vi | déo HD Français FACILITÉS COMMANDES EN COURS | ↔ |
|-----------------------|----------------------------------------------|---|
|                       |                                              |   |
|                       | Sélectionnez un rapport                      |   |
|                       |                                              |   |
|                       | Stock report                                 |   |
|                       | Shift report                                 |   |
|                       | Shifts report                                |   |
|                       | Cash Transaction report                      |   |
|                       | Attention report                             |   |
|                       | Attention summary report                     |   |
|                       | Rapport de produit                           |   |
|                       | Turnovergroup report                         |   |
|                       |                                              |   |
|                       |                                              |   |
|                       |                                              |   |

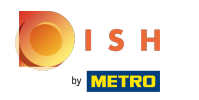

 Sélectionnez Turnovergroup report pour obtenir un rapport avec le chiffre d'affaires pour chaque groupe de chiffre d'affaires.

| Sélectionnez un rapport                  |  |
|------------------------------------------|--|
| Stock report                             |  |
| Shift report                             |  |
| Shifts report<br>Cash Transaction report |  |
| Attention report                         |  |
| Rapport de produit                       |  |
| Turnovergroup report                     |  |
|                                          |  |

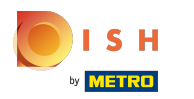

## () Ça y est, vous avez terminé.

| = <b>booq</b> Démo v | Idéo HD Français Commandes en cours         | $\in$ |
|----------------------|---------------------------------------------|-------|
| Restaurant           | Sélectionnez un rapport                     |       |
|                      | Stock report                                |       |
|                      | Shift report Shifts report                  |       |
|                      | Cash Transaction report Attention report    |       |
|                      | Attention summary report Rapport de produit |       |
|                      | Turnovergroup report                        |       |
|                      |                                             |       |

Imprimer un rapport

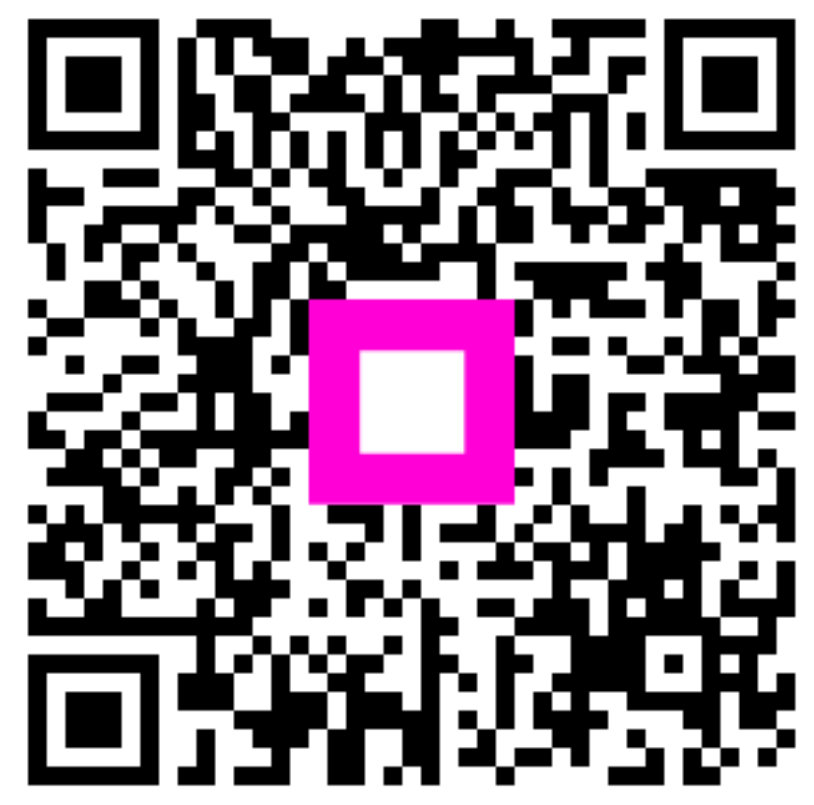

Scan to go to the interactive player